These instructions describe the steps required to download and install gzip on Windows 9x/NT/2000/ME/XP.

gzip is a compression utility. It produces compressed files with a .gz extension.

At the time of writing this article the current version of gzip for Windows was 1.2.4.

## Installed

program: gzip.exe

## Download

1. In a web browser navigate to http://www.gzip.org.

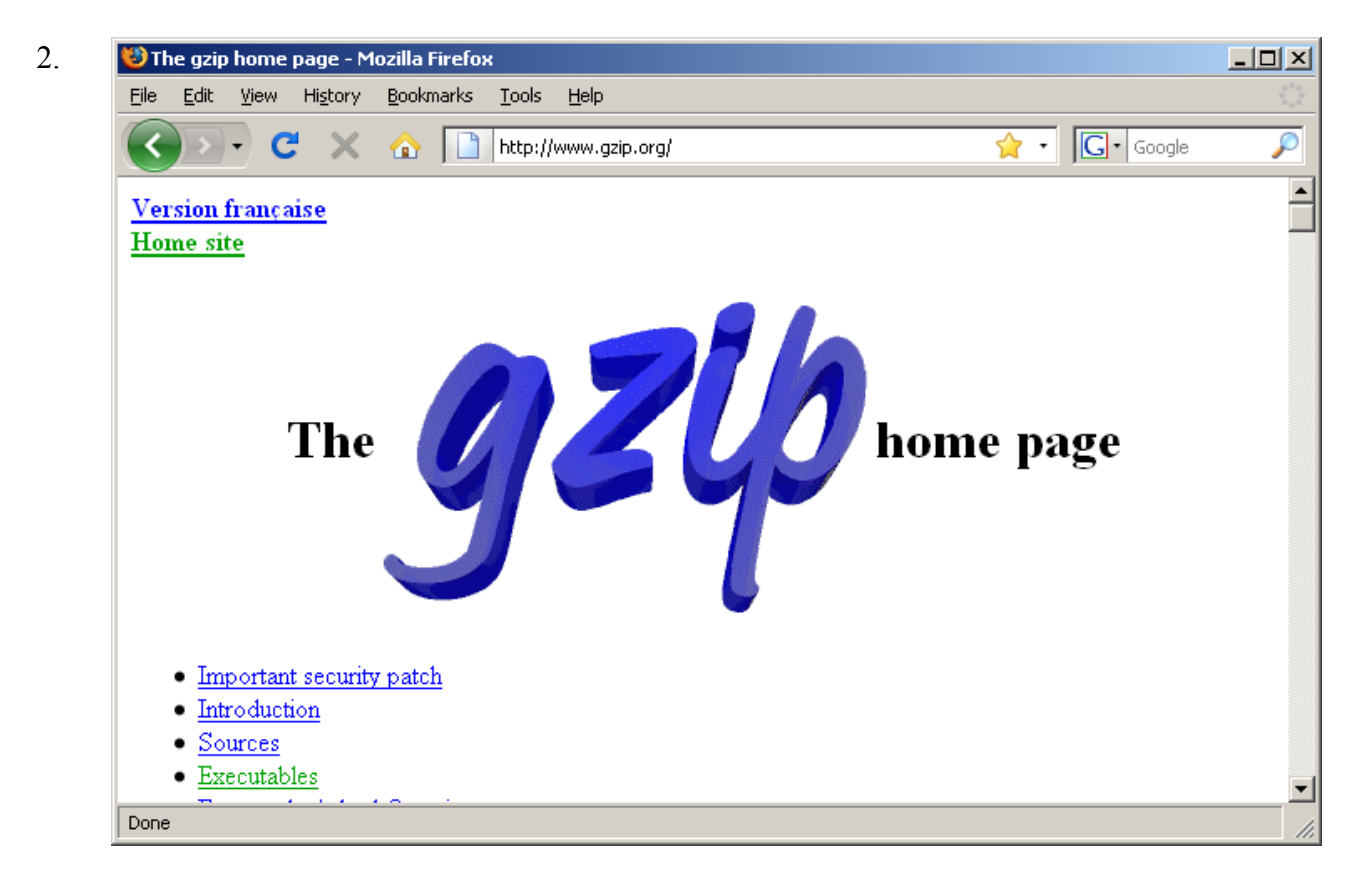

From the home page, click the link for *Executables*.

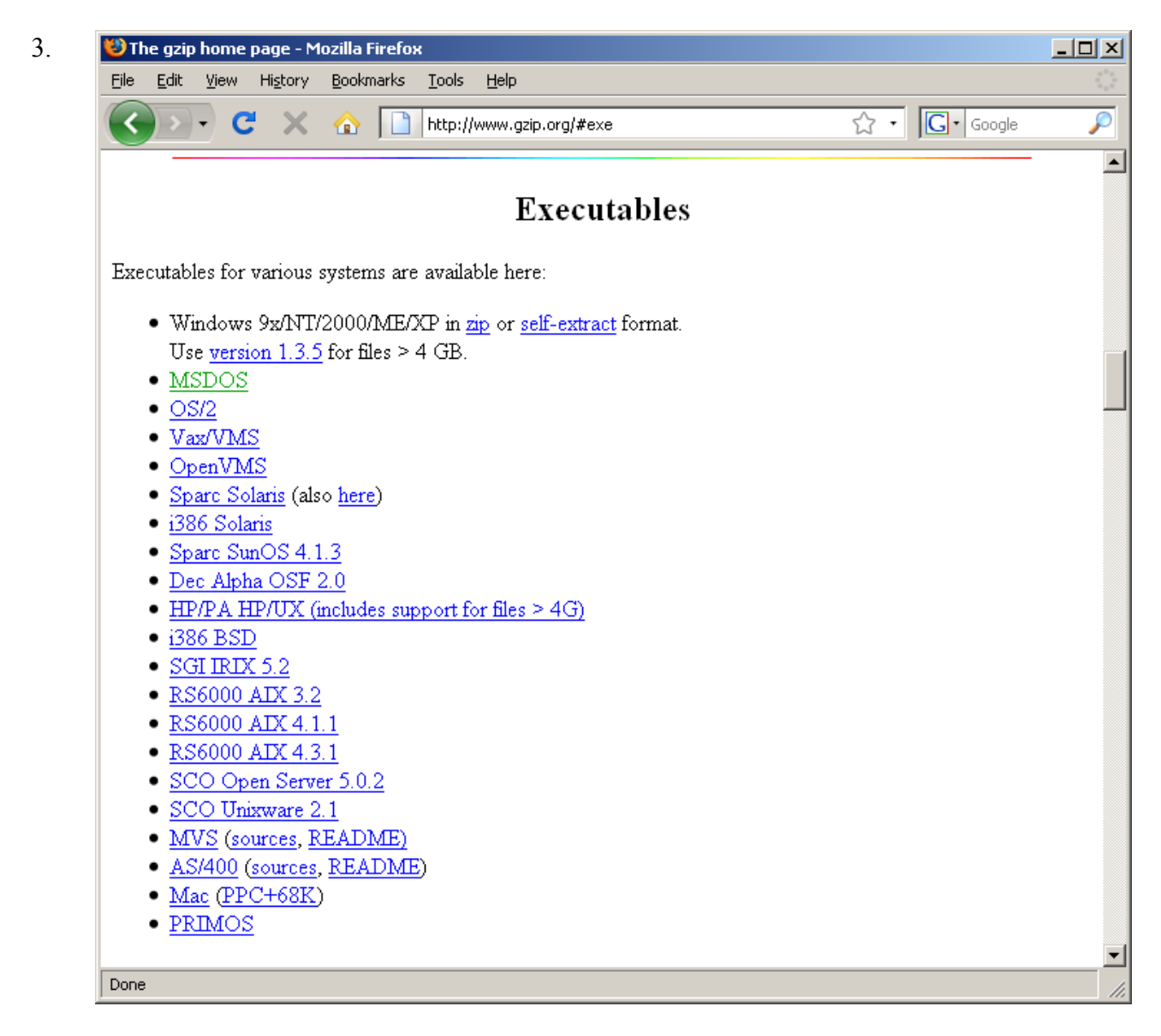

From the list of executables, click the *self-extract* link for Windows 9x/NT/2000/ME/XP.

4. The installation file, named gzip124xN.exe, will start to download. Note the directory gzip124xN.exe is downloaded to.

## Installation

- 1. Create a directory to run gzip from. This is the directory where the executable will permanently reside, for example a suitable directory could be c:\Unix\bin\gzip.
- 2. Move gzip124xN.exe to the directory gzip is to be run from.

- 3. Run gzip124xN.exe. The following files are extracted:
  - COPYING
  - gzip.doc
  - gzip.exe
  - README
- 4. Update the Path environment variable.

Click the Start button.

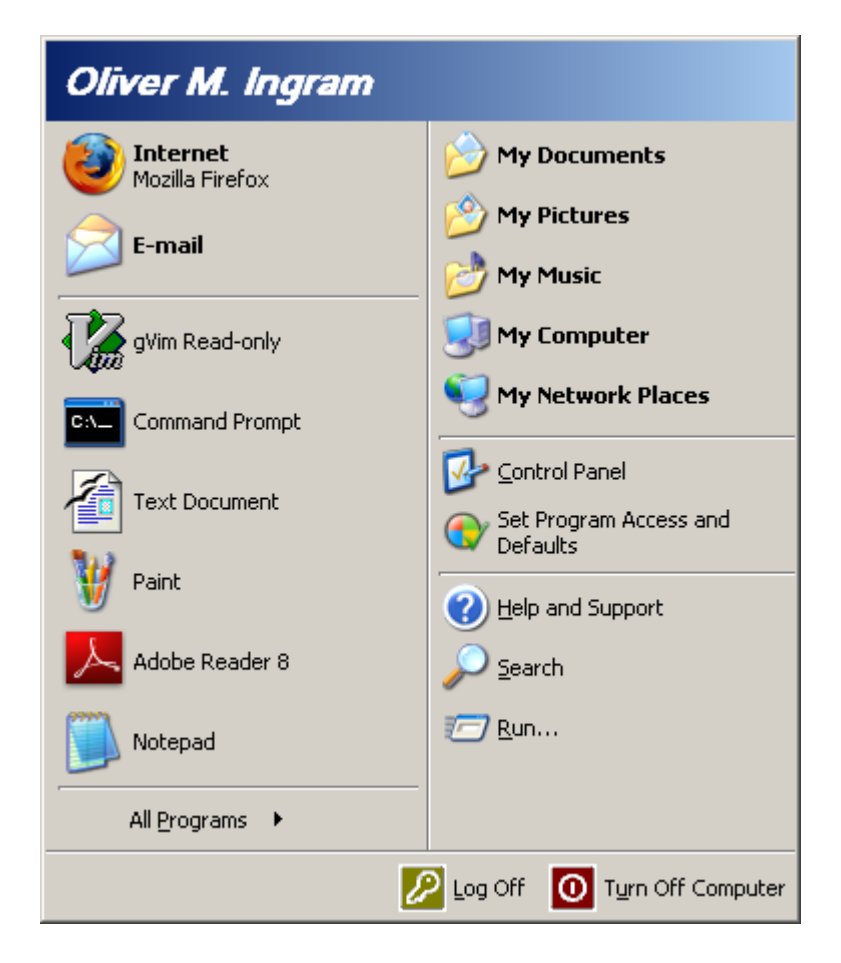

Right-click My Computer.

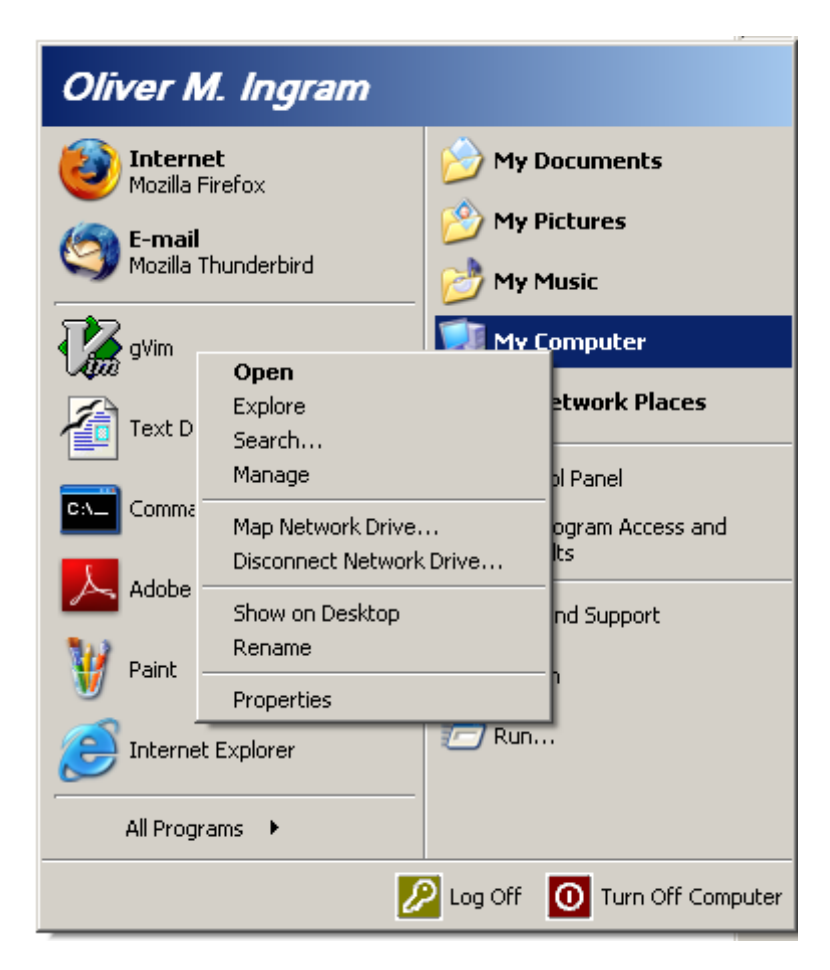

Select Properties.

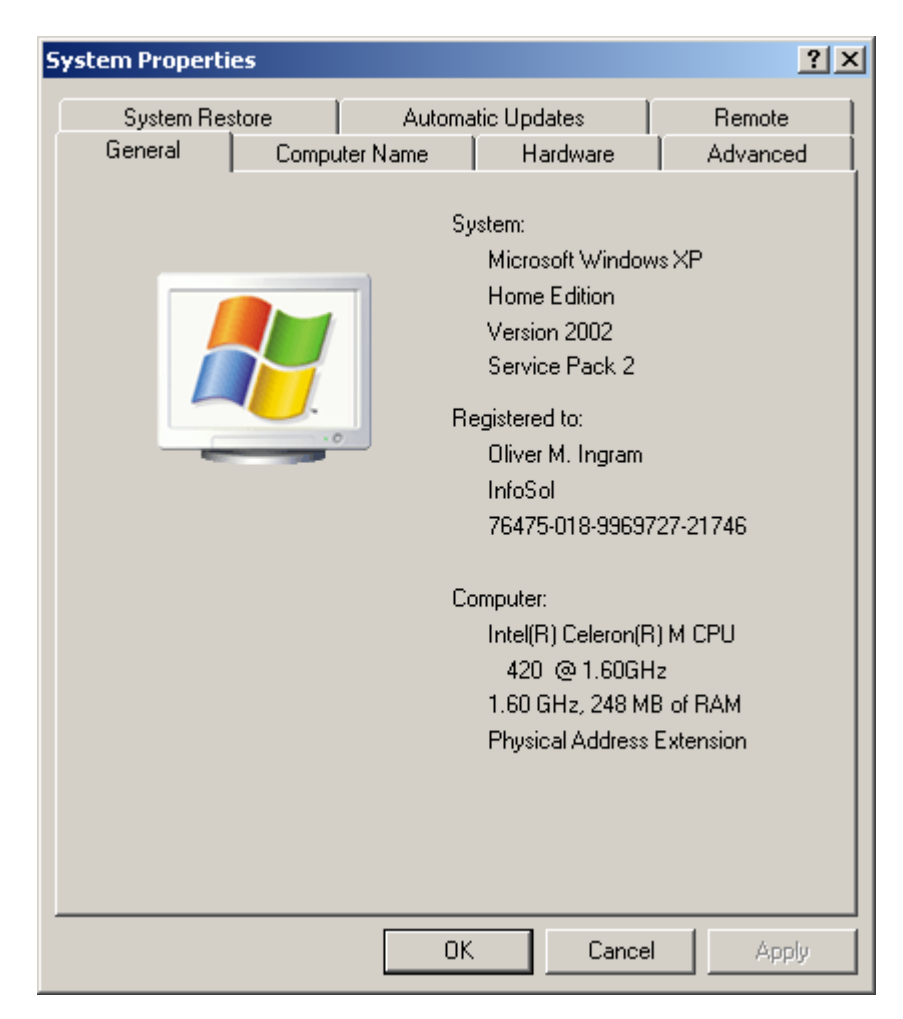

Click the Advanced tab.

| System Properti                                           | 25                                                                                      |                        | ? ×                        |  |  |
|-----------------------------------------------------------|-----------------------------------------------------------------------------------------|------------------------|----------------------------|--|--|
| System Res<br>General                                     | tore Automat<br>Computer Name                                                           | ic Updates<br>Hardware | Remote<br>Advanced         |  |  |
| You must be lo                                            | You must be logged on as an Administrator to make most of these changes.<br>Performance |                        |                            |  |  |
| Visual effects                                            | , processor scheduling, me                                                              | mory usage, and        | virtual memory<br>Settings |  |  |
| User Profiles<br>Desktop settings related to your logon   |                                                                                         |                        |                            |  |  |
|                                                           |                                                                                         |                        | S <u>e</u> ttings          |  |  |
| Startup and R                                             | Startup and Recovery                                                                    |                        |                            |  |  |
| System startup, system failure, and debugging information |                                                                                         |                        |                            |  |  |
|                                                           |                                                                                         |                        | Settings                   |  |  |
|                                                           | Enviro <u>n</u> ment Varia                                                              | bles Erro              | or Reporting               |  |  |
|                                                           | OK                                                                                      | Cance                  | el <u>A</u> pply           |  |  |

Click the Environment Variables button.

| variable                                                          | Value                                                                                  |
|-------------------------------------------------------------------|----------------------------------------------------------------------------------------|
| TEMP                                                              | C:\Documents and Settings\Oliver M. In                                                 |
| TMP                                                               | C:\Documents and Settings\Oliver M. In                                                 |
|                                                                   | New Edit Delete                                                                        |
|                                                                   |                                                                                        |
| ystem variables —                                                 | Value                                                                                  |
| ystem variables –<br>Variable<br>FP NO HOST C                     | Value                                                                                  |
| ystem variables –<br>Variable<br>FP_NO_HOST_C<br>NUMBER_OF_P      | Value NO 1                                                                             |
| Variable<br>Variable<br>FP_NO_HOST_C<br>NUMBER_OF_P<br>OS         | Value NO 1 Windows_NT                                                                  |
| Variables                                                         | Value NO 1 Windows_NT C:\WINDOWS\system32;C:\WINDOWS;                                  |
| Variables<br>FP_NO_HOST_C<br>NUMBER_OF_P<br>OS<br>Path<br>PATHEXT | Value NO 1 Windows_NT C:\WINDOWS\system32;C:\WINDOWS;COM;.EXE;.BAT;.CMD;.VBE;.JS;      |
| Variable<br>FP_NO_HOST_C<br>NUMBER_OF_P<br>OS<br>Path<br>PATHEXT  | Value NO 1 Windows_NT C:\WINDOWS\system32;C:\WINDOWS;COM;.EXE;.BAT;.CMD;.VBS;.VBE;.JS; |

In the System variables section select the Path variable and click Edit to edit it.

| Edit System Variabl | e <u>? x</u>                            |  |  |
|---------------------|-----------------------------------------|--|--|
| Variable name:      | Path                                    |  |  |
| Variable value:     | 1.6.0_02\bin;D:\cygwin\bin;C:\MinGW\bin |  |  |
|                     | OK Cancel                               |  |  |

Add ; [gzip] to the end of the variable value. For example, if gzip was installed in directory c:\Unix\bin\gzip, move the cursor to the end of the variable value and type ;c:\Unix\bin\gzip.

Click *OK* to update the variable.